## 桃園市地方稅繳費\_橘子支付操作手冊

| 1. | 下載橘子支付 APP QRCode | 1 |
|----|-------------------|---|
| 2. | 註冊橘子支付            | 2 |
| 3. | 地方稅繳費 - 掃描繳費      | 5 |
| 4. | 地方稅繳費 - 繳費紀錄查詢    | 8 |

## 修改紀錄

| 版本   | 修改日期     | 說明 |
|------|----------|----|
| V1.0 | 20230220 | 初版 |
| V1.1 | 20230302 | 修版 |
|      |          |    |
|      |          |    |

## 1. 下載橘子支付 APP QRCode

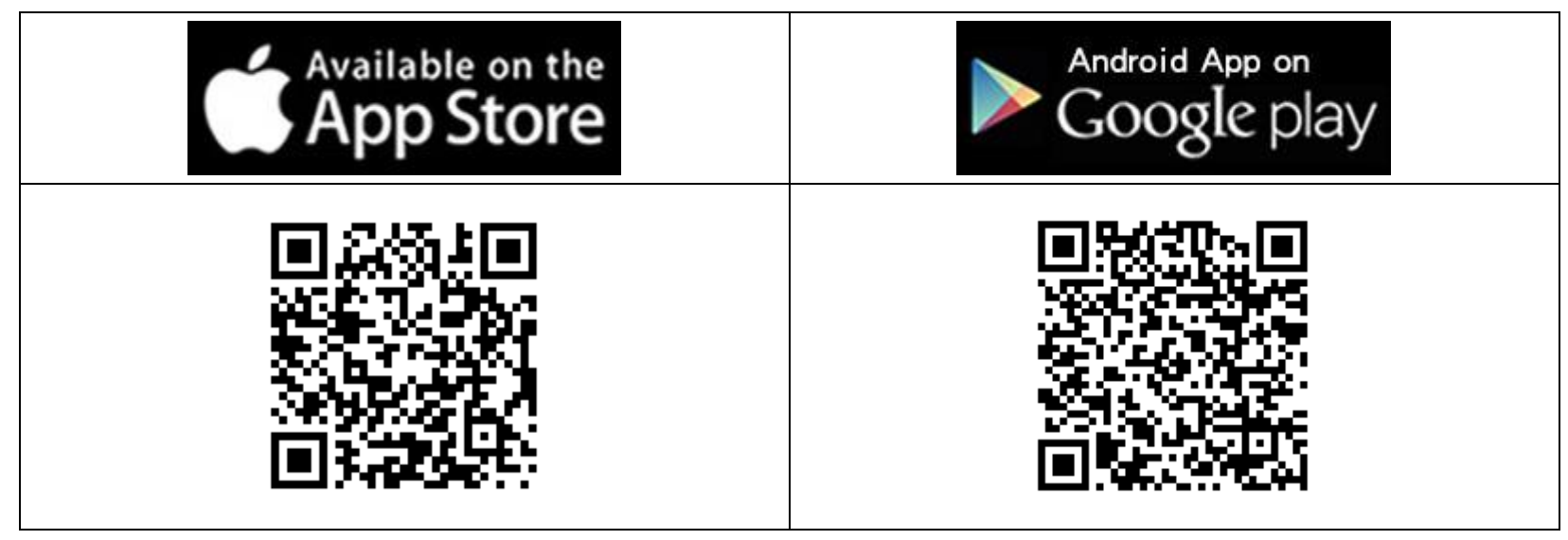

2. 註冊橘子支付

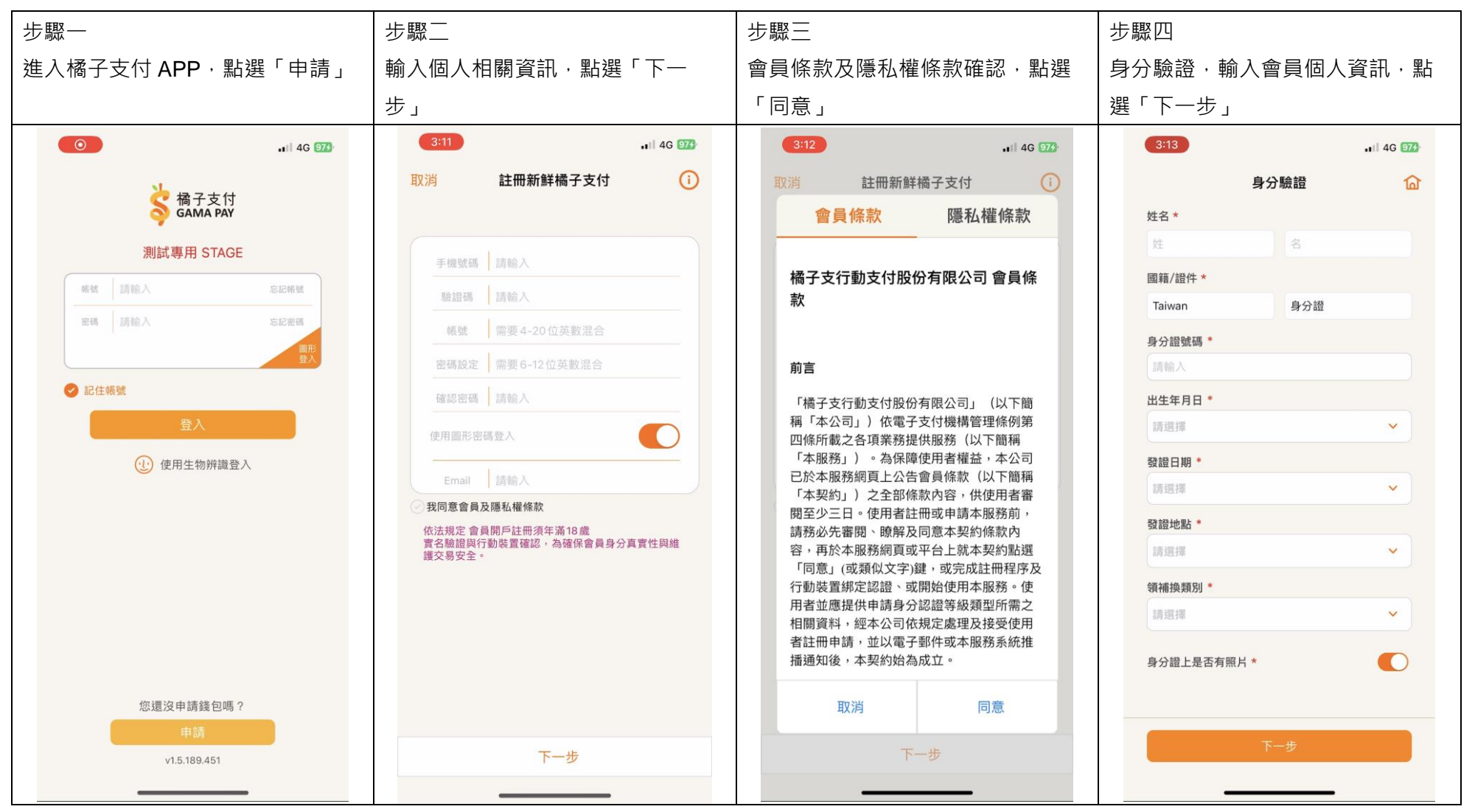

第2頁,共9頁

| 步驟五                                          | 步驟六                                                                               | 步驟七                                                               | 步驟八                          |
|----------------------------------------------|-----------------------------------------------------------------------------------|-------------------------------------------------------------------|------------------------------|
| 等待身分驗證確認                                     | 身分驗證成功·點選「進入錢包」                                                                   | 設定支付密碼                                                            | 再一次輸入支付密碼 · 確認密碼—            |
|                                              |                                                                                   |                                                                   | 致性                           |
| 3:14 .1  4G 975)                             | 16:50                                                                             | 3:14 .1  4G 975)                                                  | 3:14 .ul 4G 973              |
| 實名驗證中                                        | 身分驗證成功                                                                            | 橘子支付 🔷                                                            | 橘子支付 🕼                       |
| 会確保您的信用交易安全,我們正與財團法人金融<br>聯合徵信中心連線中,請您稍候,謝謝! |                                                                                   | 付款 轉帳 生活服務 會員中心          您尚未設定支付密碼<br>請輸入您的支付密碼<br>此密碼用於未來線上交易時使用 | 付款 轉帳 生活服務 會員中心 請再·次輸入您的支付密碼 |
|                                              | × =•                                                                              |                                                                   | 完成                           |
|                                              | 升級「金橋曾員」講設定信用卡/帳戶。您<br>可以:<br>儲值(最高5葉元/月)、付款(最高30萬<br>元/月)、<br>轉帳、收款(最高30萬元/月)、提款 |                                                                   |                              |

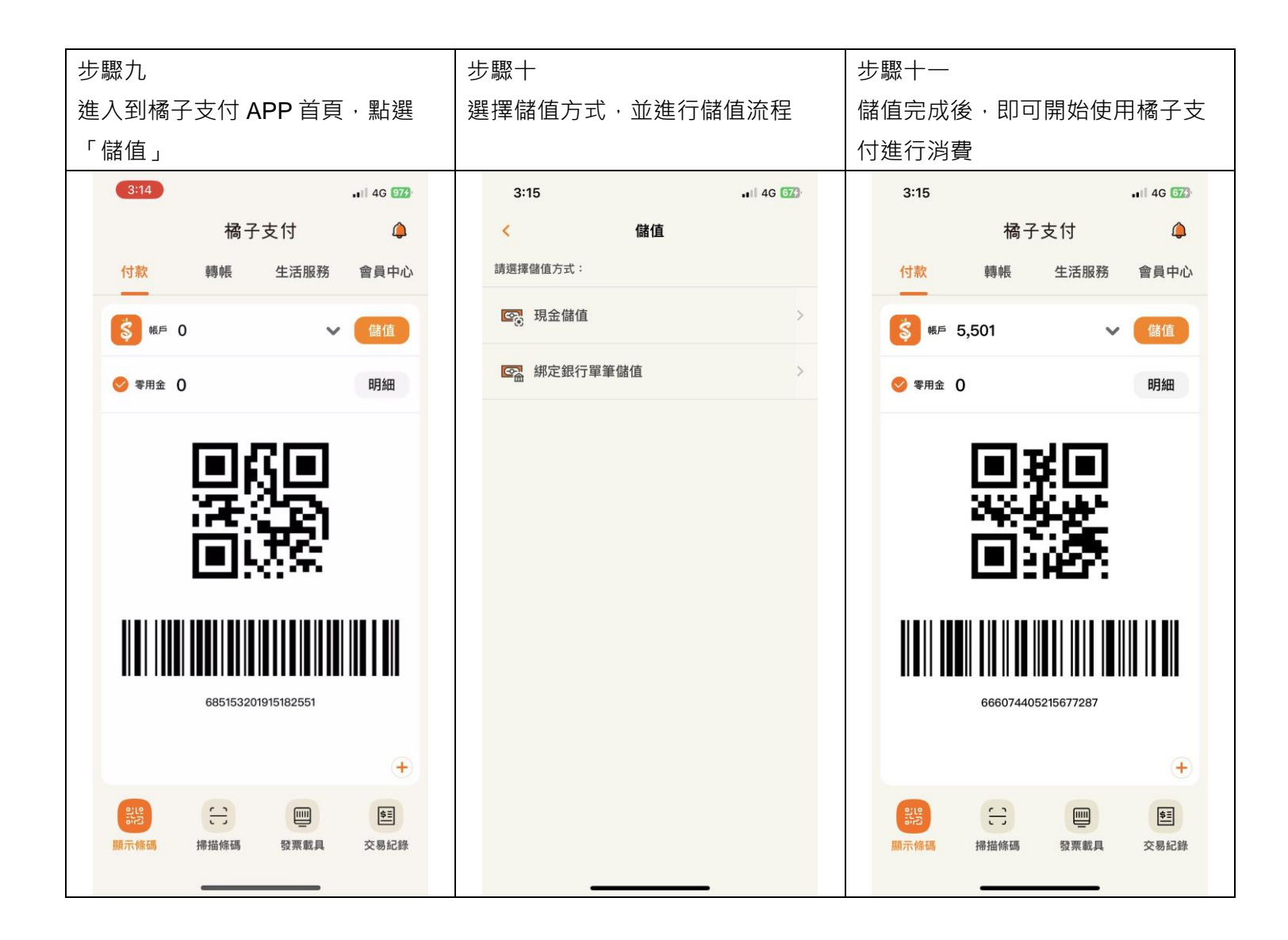

第4頁,共9頁

3. 地方稅繳費 - 掃描繳費

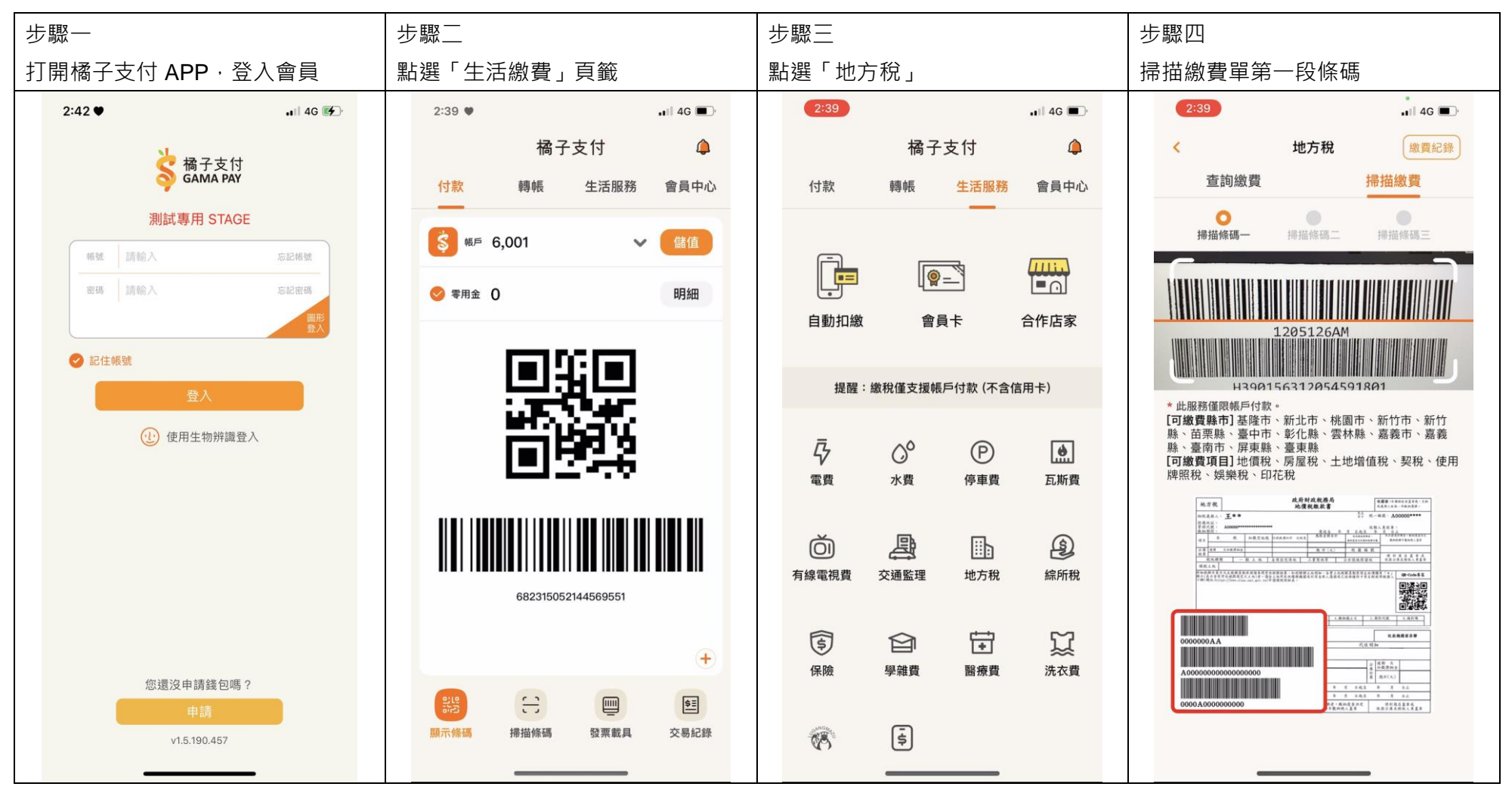

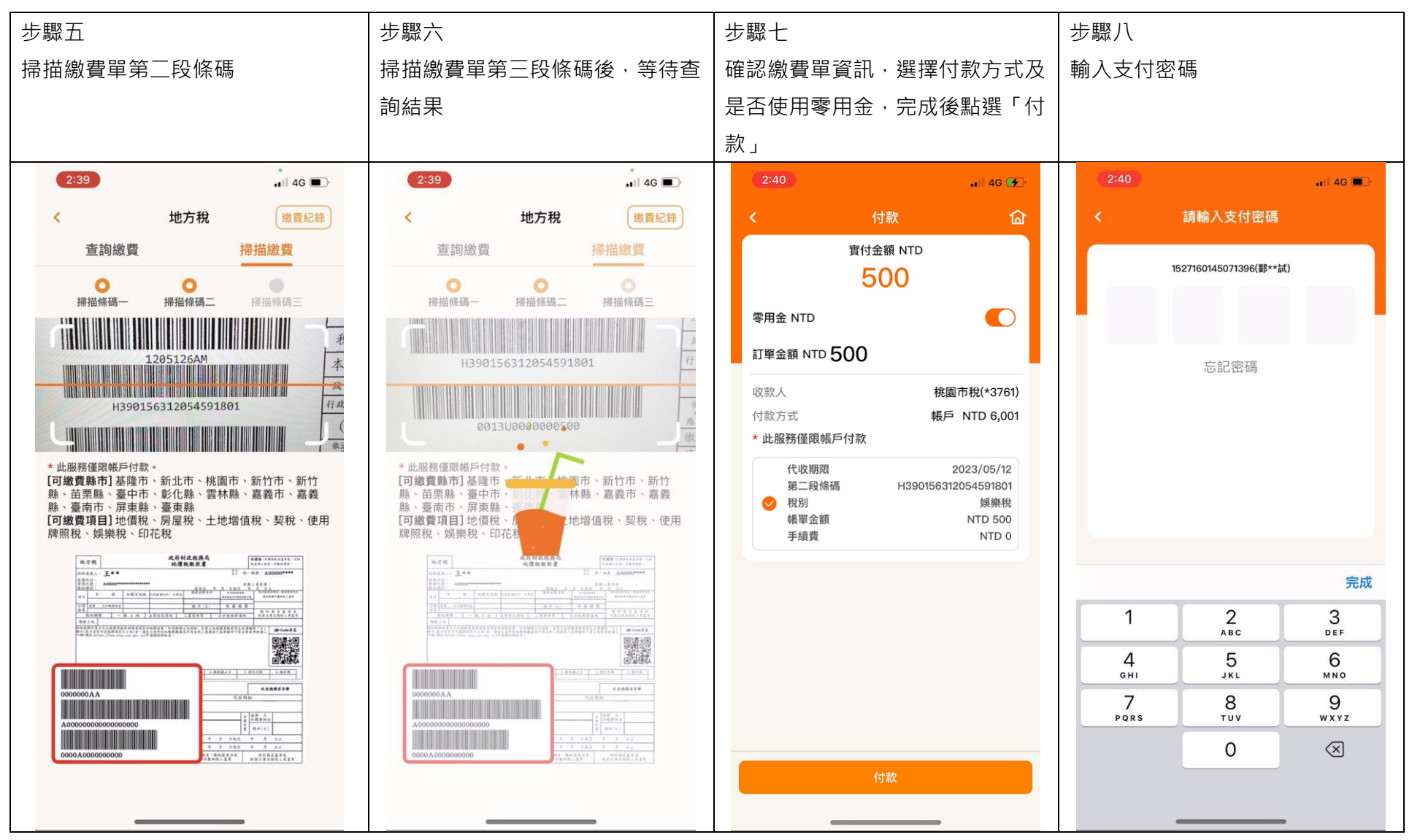

第6頁,共9頁

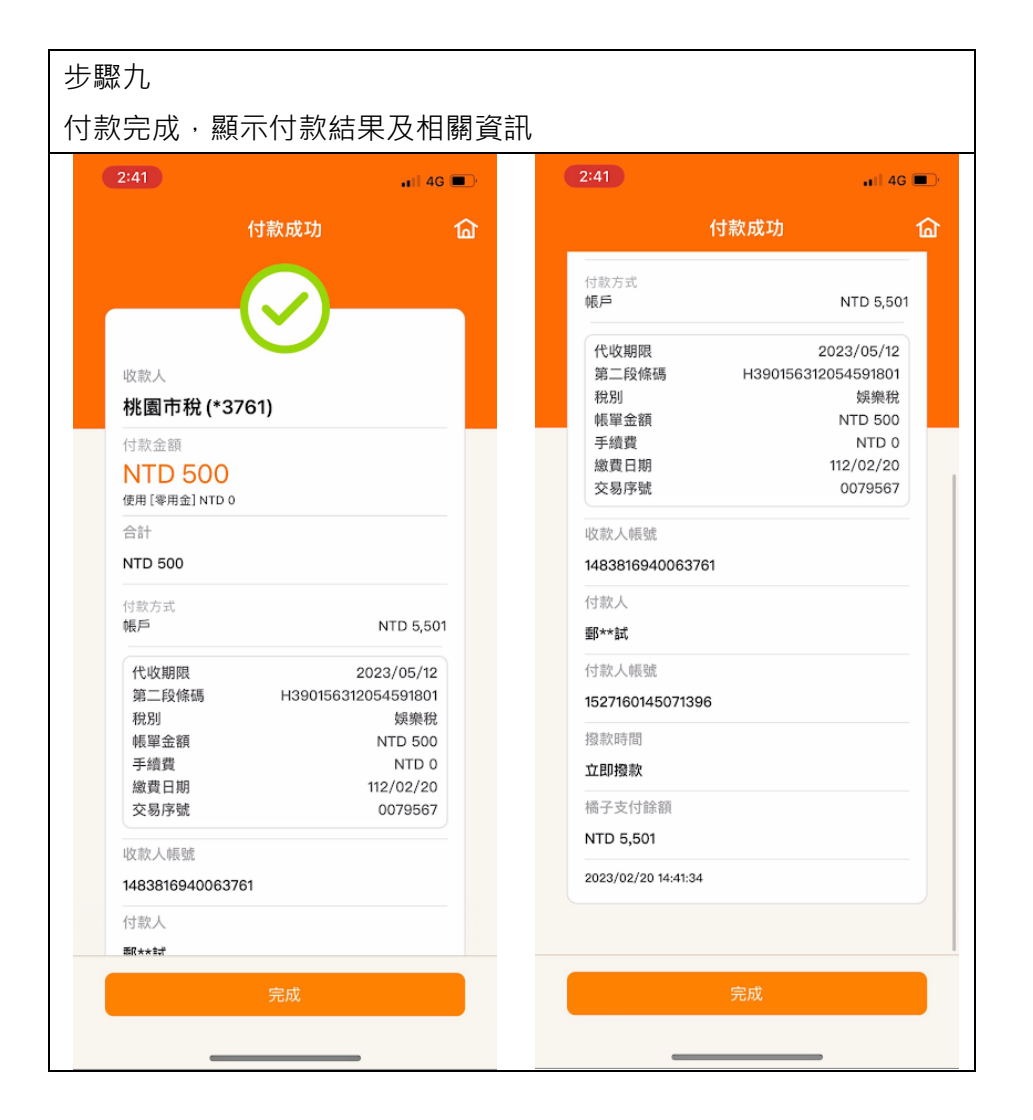

## 4. 地方稅繳費 - 繳費紀錄查詢

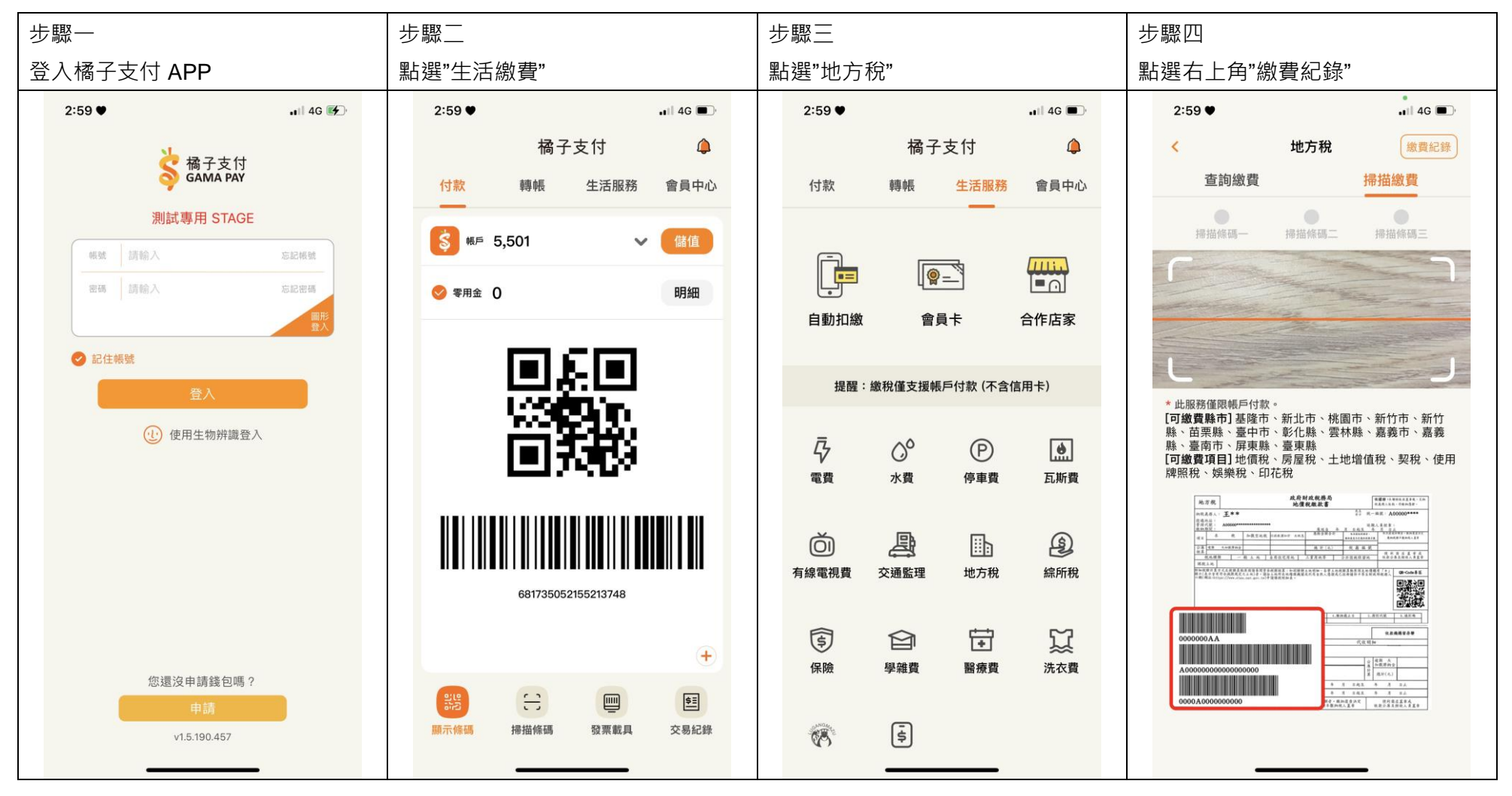

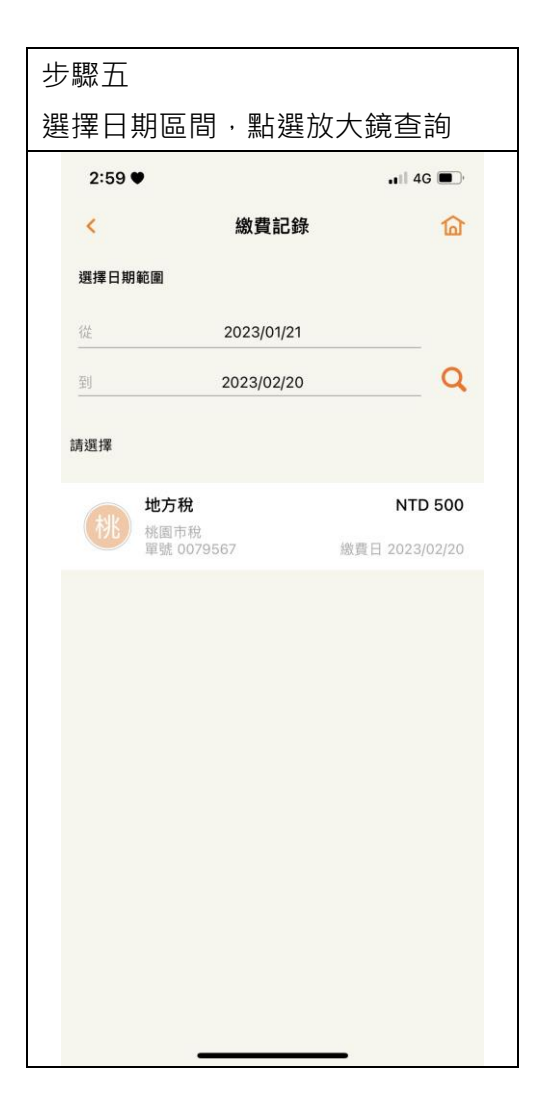